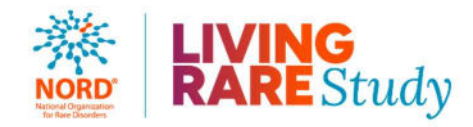

## Guía del usuario para el participante

En esta guía se describe cómo registrar una cuenta nueva en la plataforma IAMRARE. Si ya tiene una cuenta asociada con otro estudio en la plataforma IAMRARE, <u>no</u> cree una cuenta nueva para el estudio Living Rare. Inicie sesión en su cuenta existente y use la pestaña "Buscar estudios" en el panel de control para encontrar el estudio Living Rare y dar su consentimiento.

Si todavía no tiene una cuenta en la plataforma IAMRARE, haga clic en "+ Crear una cuenta".

#### **Registrar una cuenta**

- Paso 1: Seleccione el tipo de cuenta adecuado. Si necesita más información para ayudarlo a elegir, haga clic en "No estoy seguro. Ayúdenme a elegir una opción".
  - Si se le diagnosticó una enfermedad rara o si se sospecha que tiene una, seleccione **Cuenta del participante**.
  - Si ingresa información por **otra persona** a la que se le haya diagnosticado una enfermedad rara o que se sospeche que tiene una, seleccione **Cuenta del cuidador**.

| Correo electrónico                                                     |                 |                                                            |
|------------------------------------------------------------------------|-----------------|------------------------------------------------------------|
| Contraseña                                                             |                 | 6                                                          |
| Fighteen and a second second                                           |                 |                                                            |
|                                                                        |                 |                                                            |
|                                                                        | ) INICIAR SESIÓ | N                                                          |
| د کی کی کی کی کی کی کی کی کی کی کی کی کی                               | ) INICIAR SESIÓ | N + Crear una cuent                                        |
| ▲ ¿Olvidó su contraseña?<br>l iniciar sesión, acepta la <u>Polític</u> | D INICIAR SESIÓ | N<br>+ Crear una cuent<br><u>Términos y condiciones</u> de |

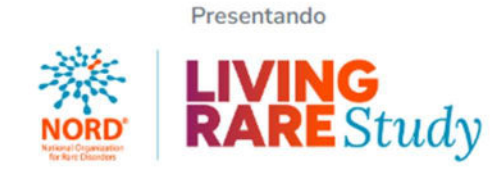

# Seleccione el tipo de cuenta

Tengo una enfermedad, afección y/o diagnóstico muy poco común.

Cuenta del participante

Soy familiar o tutor de una persona con una enfermedad rara.

Cuenta del cuidador

• Regresar al inicio de sesión

No estoy seguro. Ayúdenme a elegir una opción.

• Paso 2: Lea los términos y condiciones y la política de privacidad, y certifique los enunciados que se brindan. Cuando termine con esta página, haga clic en "Siguiente".

|                                                                                                    | Registro                                                                                                    | del par                                                                                                    | ticipante                                                                                                    | 9                                                                                                    |
|----------------------------------------------------------------------------------------------------|----------------------------------------------------------------------------------------------------|----------------------------------------------------------------------------------------------------|----------------------------------------------------------------------------------------------------|----------------------------------------------------------------------------------------------------|
|                                                                                                    |                                                                                                    | -0-                                                                                                    | -0-                                                                                                    | -8-                                                                                                    |
| Términos y<br>condiciones                                                                                                    | Información de<br>contacto                                                                                                    | Notificaciones                                                                                                    | Revisar y enviar                                                                                                    | Confirmación                                                                                                    |
| 11111                                                                                                    |                                                                                                    |                                                                                                    |                                                                                                    |                                                                                                    |
| s datos, 3) infe<br>bre cómo abor<br>claraciones:                                                                                                    | ormación que describ<br>rdar preguntas y prob                                                                                                    | e los usos inacepta<br>lemas.                                                                                                    | bles de la plataforma                                                                                                    | e 4) informaciór                                                                                                    |
| IS datos, 3) info<br>bre cómo abor<br>eclaraciones:<br>Usted tiene p<br>país y puede<br>responsabilio                                                                                                    | ormación que describ<br>rdar preguntas y prob<br>por lo menos 18 años<br>: dar su consentimient<br>dad legal recae en ust                                                                                                    | e los usos inacepta<br>lemas.<br>de edad o la mayori<br>to en su nombre y/o<br>ted. *                                                                                                    | bles de la plataforma<br>la de edad en su esta<br>p en nombre de una p                                                                                                    | e 4) información<br>do, provincia o<br>persona cuya                                                                                                    |
| is datos, 3) info<br>bre cómo abor<br>eclaraciones:<br>Usted tiene j<br>país y puede<br>responsabilio<br>Usted acept<br>información<br>información                                                                                     | ormación que describ<br>rdar preguntas y prob<br>por lo menos 18 años<br>dar su consentimient<br>dad legal recae en ust<br>a apoyar las actividad<br>veraz y adecuada y nú<br>de la Plataforma.*                                                                                                    | e los usos inacepta<br>lemas.<br>de edad o la mayori<br>to en su nombre y/o<br>ted. •<br>es de investigación<br>o hacer nada que po                                                                                                    | ia de edad en su esta<br>o en nombre de una p<br>o de la Plataforma pro<br>onga en riesgo los Se                                                                                                    | e 4) información<br>do, provincia o<br>persona cuya<br>porcionando<br>rvicios o la                                                                                |
| s datos, 3) infr<br>bre cómo abou<br>celaraciones:<br>Usted tiene ;<br>país y puede<br>responsabilio<br>Usted acepti<br>información<br>Usted entien<br>seguridad de<br>garantizar qu<br>información<br>el fin de lleva<br>como para el | ormación que describ<br>rdar preguntas y prob<br>por lo menos 18 años -<br>dar su consentimient<br>dad legal recae en ust<br>a apoyar las actividad<br>veraz y adecuada y n<br>de la Plataforma. <sup>4</sup><br>nde que NORD hará to<br>e la información que u<br>ue las transmisiones c<br>que proporcione esta<br>r a cabo actividades d | e los usos inacepta<br>lemas.<br>de edad o la mayori<br>to en su nombre y/o<br>ted. •<br>es de investigación<br>o hacer nada que po<br>do lo razonablemen<br>isted ingrese en los<br>fe datos a través de<br>rá disponible para l<br>de mantenimiento (<br>sstudios en los que | ia de edad en su esta<br>o en nombre de una p<br>o de la Plataforma pro<br>onga en riesgo los Se<br>nte posible para mant<br>Servicios, pero no se<br>o internet sean totalm<br>os usuarios autoriza<br>e investigación de la j<br>acepte participar. | e 4) información<br>do, provincia o<br>versona cuya<br>porcionando<br>rvicios o la<br>ener la<br>poede<br>vente seguras. La<br>dos de NORD con<br>plataforma, así |

• Paso 3: Ingrese la información personal sobre usted en los espacios que se proporcionan. Cuando termine con esta página, haga clic en "Siguiente".

| F                                                    | Registro       | del par           | ticipante        | e            |
|------------------------------------------------------|----------------|-------------------|------------------|--------------|
|                                                      |                | -0-               | _0_              | -0-          |
| Términos y                                           | Información de | Notificaciones    | Revisar y enviar | Confirmación |
| condiciones                                          | contacto       |                   |                  |              |
| País de residenci<br>Estados Unid                    | a •            |                   |                  | ¥            |
| País de residenci<br>Estados Unid<br>Nombre •        | a*             | Apellido          |                  | ¥            |
| País de residenci<br>Estados Unid<br>Nombre •<br>Joe | a*             | Apellido<br>Smith |                  | ~            |

• Paso 4: Seleccione si le interesa que NORD se comunique con usted en relación con estudios disponibles. Cuando termine con esta página, haga clic en "Siguiente".

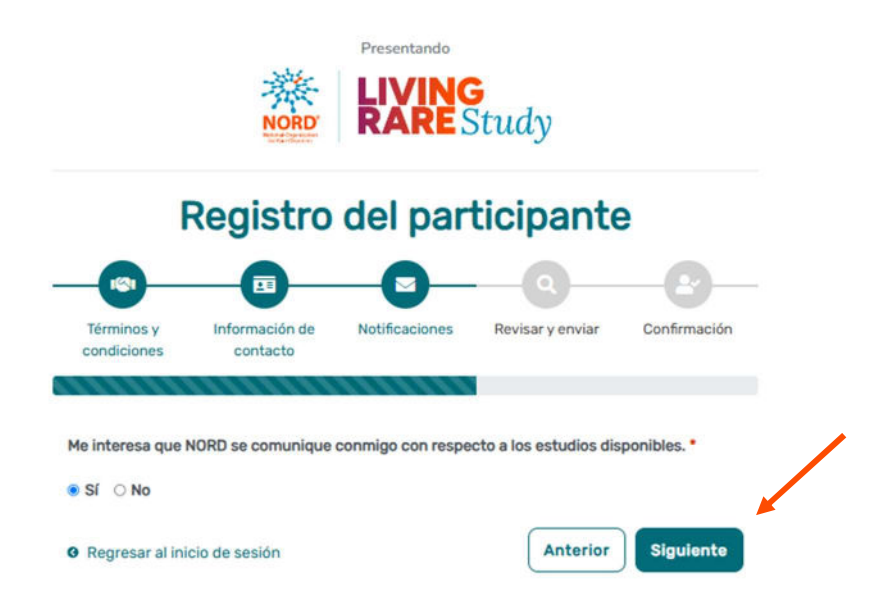

 Paso 5: Haga clic en "Siguiente" para que se envíe un enlace de activación a su correo electrónico para completar el registro.

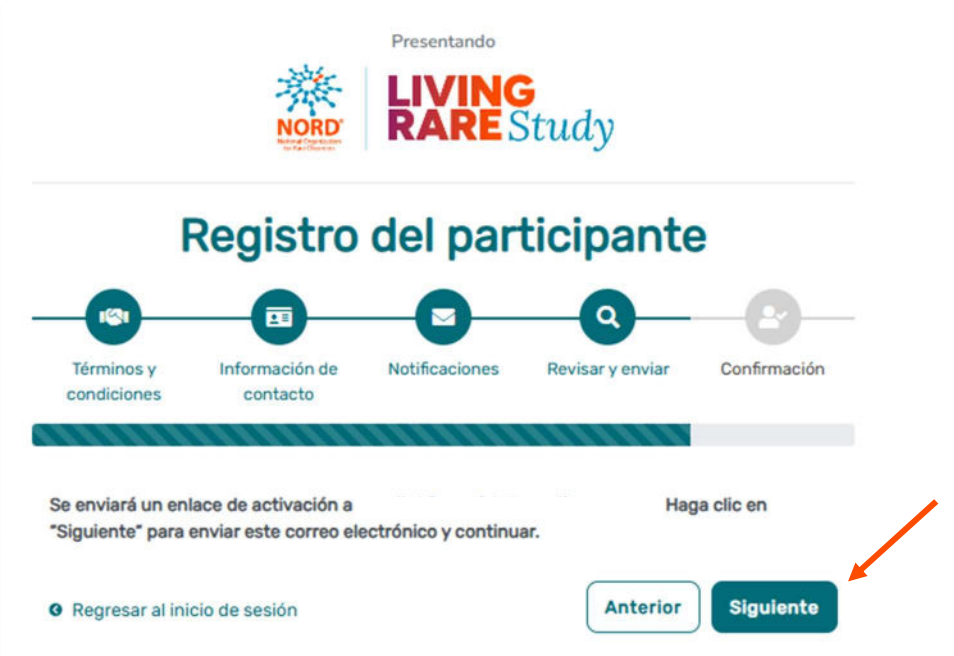

 Paso 6: Haga clic en el enlace que se le envía por correo electrónico. Revise la carpeta de correo no deseado si no ve el correo electrónico. Lo llevará a la siguiente pantalla en una nueva pestaña de su navegador. Establezca su contraseña y haga clic en "Enviar".

| Su correo electrónico se validó de manera satisfactoria<br>Cree su contraseña a continuación. | в. |
|-----------------------------------------------------------------------------------------------|----|
| ontraseña                                                                                     |    |
| Contraseña                                                                                    |    |
| Una contraseña debe tener por lo menos 8 caracteres y:                                        | ×  |
| - Contener 1 letra mayúscula.                                                                 | ×  |
| - Contener 1 letra minúscula.                                                                 | ×  |
| - Contener 1 dígito.                                                                          | ×  |
| - No contener texto de las 1000 contraseñas más utilizadas.                                   | ×  |
| uelva a introducir la contraseña                                                              |    |
| Vuelva a introducir la contraseña                                                             |    |

• Paso 7: Ya está completa su validación. Seleccione "Ir a la página de inicio de sesión".

## Validación del correo electrónico

¡El registro está completo! Ya puede iniciar sesión.

Ir a la página de inicio de sesión

• Paso 8: Inicie sesión utilizando su correo electrónico y su contraseña nueva.

|                                            | 0                    |                                        |                   |
|--------------------------------------------|----------------------|----------------------------------------|-------------------|
| Contraseña                                 |                      |                                        | 0                 |
| Mantener iniciada mi                       | sesión               |                                        |                   |
|                                            | •) INICIAR           | SESIÓN                                 |                   |
| ¿Olvidó su contrase                        | na?                  | + Crea                                 | r una cuent       |
| iniciar sesión, acepta la <u>P</u><br>IRD. | olitica de privacida | <u>ad</u> y los <u>Términos y cond</u> | <u>iciones</u> de |
|                                            | Presentan            | ndo                                    |                   |
| ORD.                                       | Presentan            | ndo                                    |                   |

## Agregar un participante

• Paso 1: Si creó una cuenta del participante, haga clic en "Crear perfil nuevo" para comenzar. Si creó una cuenta del cuidador, haga clic en "Sí, registrar un nuevo participante".

#### Participante:

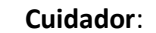

| Español V<br>KIVING<br>KARE Study<br>¡Hola Joe!                                                                                                    | Español                                                                                                    |
|----------------------------------------------------------------------------------------------------|----------------------------------------------------------------------------------------------------|
| ¡Bienvenido al programa IAMRARE <sup>®</sup> con tecnología de NORD!<br>Si usted es un usuario nuevo, haga clic en el botón Crear perfil<br>nuevo de abajo.<br>Si va a transferir un registro desde la cuenta de un cuidador<br>(como la cuenta del padre/la madre), haga clic en el botón<br>Transferir mi registro de abajo. El estudio Living Rare | ¡Bienvenido al programa IAMRARE <sup>®</sup> , sede del estudio <b>El</b><br><b>estudio Living Rare</b> !<br>¿Le gustaría registrar a un participante para unirse al<br>estudio<br><b>El estudio Living Rare</b> ? |
| Transferir mi registro Crear perfil nuevo<br>No mostrar esto de nuevo                                                                                                    | No ahora Sí, registrar un nuevo participante<br>No mostrar esto de nuevo                                                                                                    |

• Paso 2: Rellene la información del participante.

| Nombre preferido *                                     | Apellido actual *                                          |
|--------------------------------------------------------|------------------------------------------------------------|
| Joe                                                    | Smith                                                      |
| Nombre que aparece en el certificado de nacimiento •   | Segundo nombre que aparece en el certificado de nacimiento |
| Nombre que aparece en el certificado de nacimiento     | Introduzca 'NC' si no tiene un segundo nombre              |
| Apellido que aparece en el certificado de nacimiento * | Fecha de nacimiento * 🕥                                    |
| Apellido que aparece en el certificado de nacimiento   | mm/dd/yyyy                                                 |
| Sexo registrado en el certificado de nacimiento * 🕐    |                                                            |
| País de residencia • ①                                 | Estado/provincia/región de residencia * 🔊                  |
| Estados Unidos 🗸 🗸                                     | Seleccionar                                                |
| País de nacimiento *                                   | Ciudad/municipio de nacimiento *                           |
| Elija el país de nacimiento *                          | Ciudad/municipio de nacimiento                             |
| magen de perfil                                        |                                                            |
| & Elija un avatar ) O BIEN & Suba su propia imagen     |                                                            |
|                                                        |                                                            |

#### Consentimiento para el estudio

• Paso 1: Si usted es el participante, haga clic en "Sí, complete el consentimiento para este estudio". Si usted es un cuidador, haga clic en "Sí, complete el consentimiento para este participante".

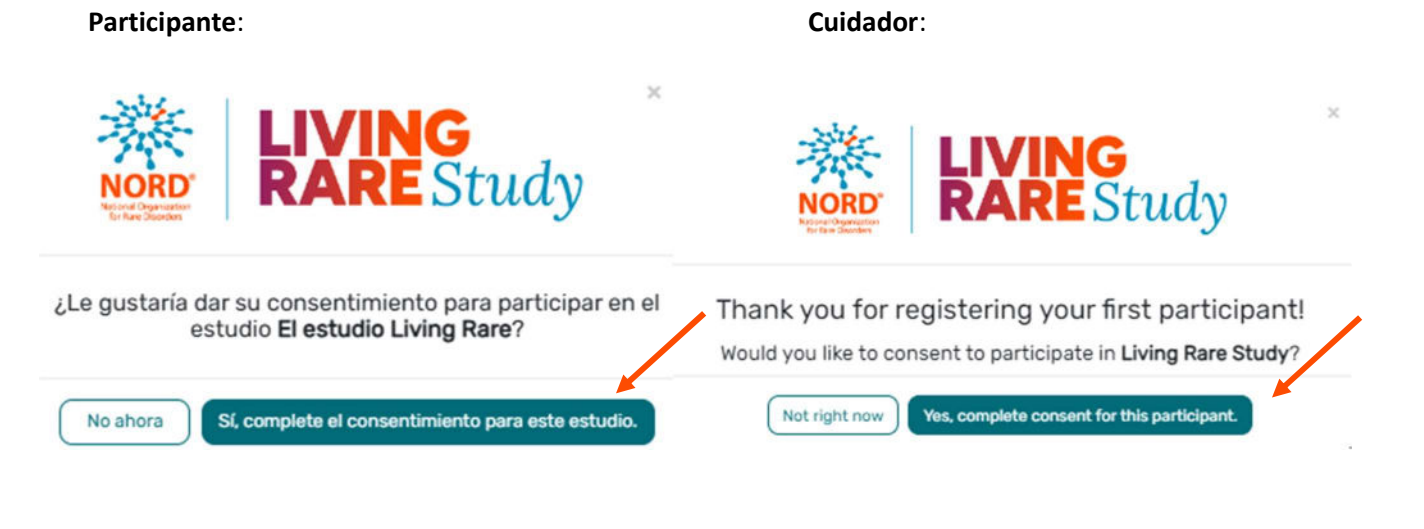

 Paso 2: Desplácese hacia abajo y lea el formulario de consentimiento con detenimiento. Una vez que termine cada página, haga clic en el botón "Siguiente". Una vez que llegue al formulario de autorización, lea los enunciados con detenimiento. Si está satisfecho respecto de dar el consentimiento para participar en el estudio, lea cada enunciado y autorice su consentimiento. Después de marcar las casillas, haga clic en "Siguiente".

| Dar su consentimiento para participar en El estudio Living Rare                                                                                                    |
|----------------------------------------------------------------------------------------------------|
| Asegurarse de que naya tenido el tiempo y la oportunidad de analizar si usted y el participante quieren formar parte de este estudio.                                                                                                    |
| Cerciorarse de que se hayan respondido sus preguntas.                                                                                                    |
| Garantizar que acepte participar en el estudio según se describe.                                                                                                    |
| le pedirá que acepte:                                                                                                    |
| Que ha leido el formulario de consentimiento y que no tiene más preguntas sobre el estudio y sobre su participación y la del participante del estudio.                                                                                                    |
| Que quiere proporcionar datos personales del participante al estudio para los fines del estudio.                                                                                                    |
| Que permite que estos datos se utilicen en investigaciones futuras.                                                                                                    |
| Que le explicó el estudio al participante del estudio de una manera que pudo entender.                                                                                                    |
| Que es mayor de edad.                                                                                                    |
| te es un formulario que se comoleta por internet. Su firma dizital es la misma que si hubiera firmado con su nombre en un documento impreso. Si responde que "Si" a todas las declaraciones siguientes, da su consentimiento para participar en el estudio Living                  |
| e en nombre del participante del estudio. Después de firmar, se le enviará por correo electrónico una copia del formulario de consentimiento. Si no puede responder "Si" a estas declaraciones sin conflictos, no marque las casillas de consentimiento en la secci                |
| ulente.                                                                                                    |
| He leido este formulario de consentimiento y autorización para la entrega de los datos personales y médicos del participante del estudio para que se compartan con fines de investigación. Todas mis preguntas sobre el                                                            |
| estudio Living Rare han sido respondidas a mi entera satisfacción y entiendo el objetivo del estudio y los riesgos de la participación.                                                                                                    |
| Quiero proporcionar los datos de la investigación del participante al estudio Living Rare para los fines descritos más arriba en la sección Objetivos del estudio.                                                                                                    |
| Quiero proporcionar los datos de la investigación del participante al estudio Living Rare para la realización de investigaciones futuras de conformidad con las normas éticas reconocidas para investigaciones científicas, según se describe en la sección Cómo usamos los datos. |
| Anterior Siguiente                                                                                                    |

• Paso 3: Una vez que haga clic en "Siguiente" y llegue a la siguiente pantalla, haga clic en "Continuar recibiendo los servicios aceptados".

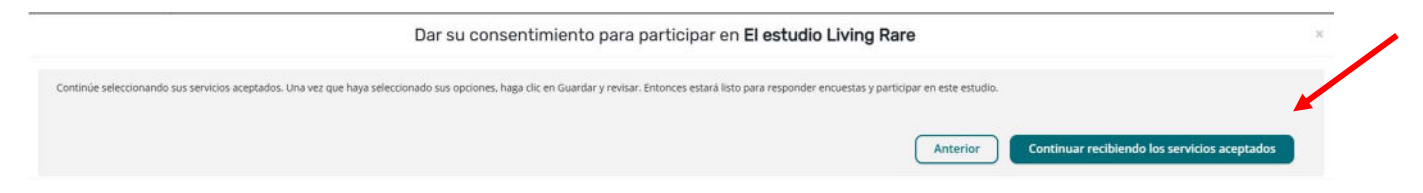

• Paso 4: Una vez que haga clic en "Continuar recibiendo los servicios aceptados", lea detenidamente los servicios aceptados. Si le gustaría recibir información sobre el tema, marque la casilla y haga clic en "Guardar y revisar".

×

Guardar y revisar

## Servicios aceptados para El estudio Living Rare

Seleccione los servicios aceptados que desea para este estudio

- Interés en obtener información sobre otros estudios de National Organization for Rare Disorders
- 🗌 Interés en obtener información sobre ensayos clínicos pertinentes.
- Interés en obtener más información sobre National Organization for Rare Disorders
  - Paso 5: Una vez que haya revisado su consentimiento, haga clic en "Cerrar". Luego tendrá acceso para empezar a responder encuestas.

#### ESTUDIOS EN LOS QUE ESTÁ INSCRITO

| El estudio Living Rare ()<br>© Consentimiento dado<br>• Tiene: 1 encuestas pendientes. | €<br>Buscar estudios |                                       |
|----------------------------------------------------------------------------------------|----------------------|---------------------------------------|
| Encuestas 🏦 1 pendiente                                                                |                      | Todos (1) Completar (0) Pendiente (1) |
| Core Survey                                                                            |                      |                                       |
| Introducción y Diagnóstico     No ha comenzado a responder                             |                      | Responder encuesta                    |

#### Ver respuestas e informes

 Una vez que ha enviado una encuesta, puede ver sus respuestas a ella, así como los gráficos de las preguntas que están programadas para mostrarlos. Haga clic en "Ver respuestas" para ver la encuesta que completó. Haga clic en "Informes" para ver los gráficos disponibles.

| El estudio Living Rare ()<br>© Consentimiento dado<br>• Tiene: 3 encuestas pendientes. | EN ES<br>①<br>Buscar estudios |                                       |
|----------------------------------------------------------------------------------------|-------------------------------|---------------------------------------|
| Encuestas 🏾 🌋 3 pendiente                                                              |                               | Todos (4) Completar (1) Pendiente (3) |
| Core Survey                                                                            |                               |                                       |
| <ul> <li>Introducción y Diagnóstico<br/>Completado el 22-nov-2024</li> </ul>           | -                             | Ver respuestas  Ver respuestas        |

#### Ver el consentimiento y los servicios aceptados

• Una vez que haya dado su consentimiento para el estudio, podrá verlo en cualquier momento. Haga clic en "Consentimientos/servicios aceptados" para ver el consentimiento y los servicios aceptados. Puede revocar su consentimiento en cualquier momento haciendo clic en "Revocar". También puede editar los servicios aceptados haciendo clic en "Servicios aceptados".

| Sus participantes                    | CONSENTIMIENTOS/SERVICIOS AC | EPTADOS             |                                         |                                            | Jane De                    |
|--------------------------------------|------------------------------|---------------------|-----------------------------------------|--------------------------------------------|----------------------------|
| Jane Does 🛛 🗸 🗸                      |                              |                     |                                         |                                            |                            |
| Estudios en los que está<br>inscrito | El nombre de un estudio      | Consentimiento dado | Pecha del consentimiento<br>22-nov-2024 | Acciones     Verconsentimiento     O Revoc | ar) 🚝 Servicios Aceptados. |
| Recordatorios     Consentimientos/   |                              |                     |                                         |                                            |                            |
| Servicios Aceptados                  |                              |                     |                                         |                                            |                            |
| Joe Smith 🗸                          |                              |                     |                                         |                                            |                            |

#### Ajuste del modo oscuro

• Paso 1: Puede ver la plataforma en modo oscuro. Primero, haga clic en Ajustes.

| IAMRARE®                                            |                                   | 🏫 Inicio | 😧 Ayuda | 🌣 Ajustes | ٠ | iHola Testl 🕶 |
|-----------------------------------------------------|-----------------------------------|----------|---------|-----------|---|---------------|
| Sus participantes                                   | ESTUDIOS EN LOS QUE ESTÁ INSCRITO |          |         | 1 (       |   | Test Test 🗭   |
| Test Test ^<br>Estudios en los que está<br>inscrito |                                   |          |         |           |   |               |

• Paso 2: Seleccione Modo oscuro.

| TEMAS DE CO | LOR         |      |
|-------------|-------------|------|
| ∽<br>Gris   | Modo oscuro | Azul |
| Verde       | Morado      |      |
|             |             |      |

• Paso 3: Salga del menú Ajustes y se guardará su selección.

#### Ajustes de visualización

• Paso 1: Puede cambiar los ajustes de visualización de la plataforma. Primero, haga clic en Ajustes.

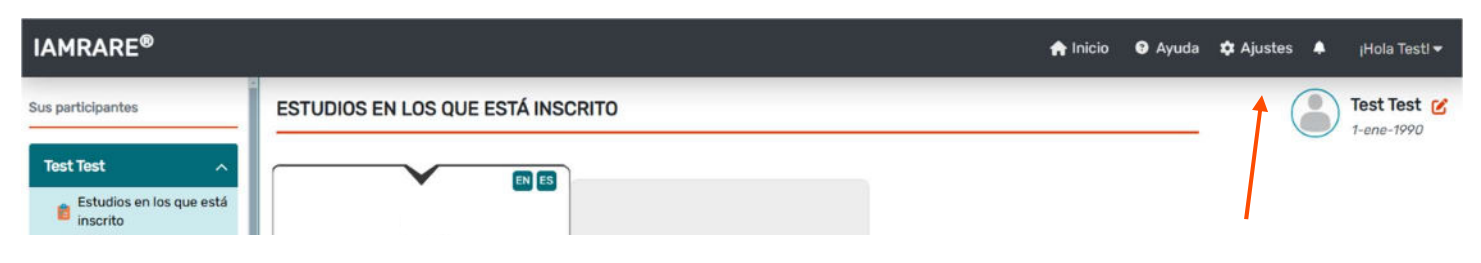

• Paso 2: Seleccione un tema de color, un tamaño de fuente o una preferencia de idioma.

| TEMAS DE CO      | LOR         |          |  |  |
|------------------|-------------|----------|--|--|
| Gris             | Modo oscuro | Azul     |  |  |
| Verde            | Morado      |          |  |  |
| TAMAÑO DE L      | A FUENTE    |          |  |  |
| Pequeña          | Medio       | Grande   |  |  |
| IDIOMA PREFERIDO |             |          |  |  |
| English          | Español     | Français |  |  |

• Paso 3: Salga del menú Ajustes y se guardará su selección.

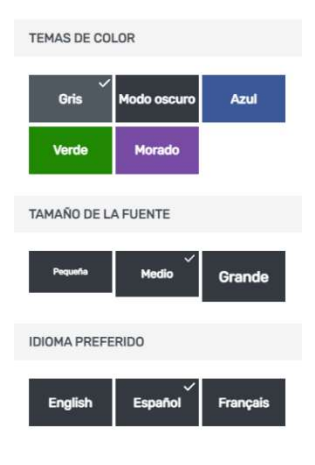

#### Selección de idioma

• Para cambiar la selección de idioma de la plataforma en la página de inicio de sesión/registro, seleccione el menú desplegable que dice "English" y elija su idioma preferido.

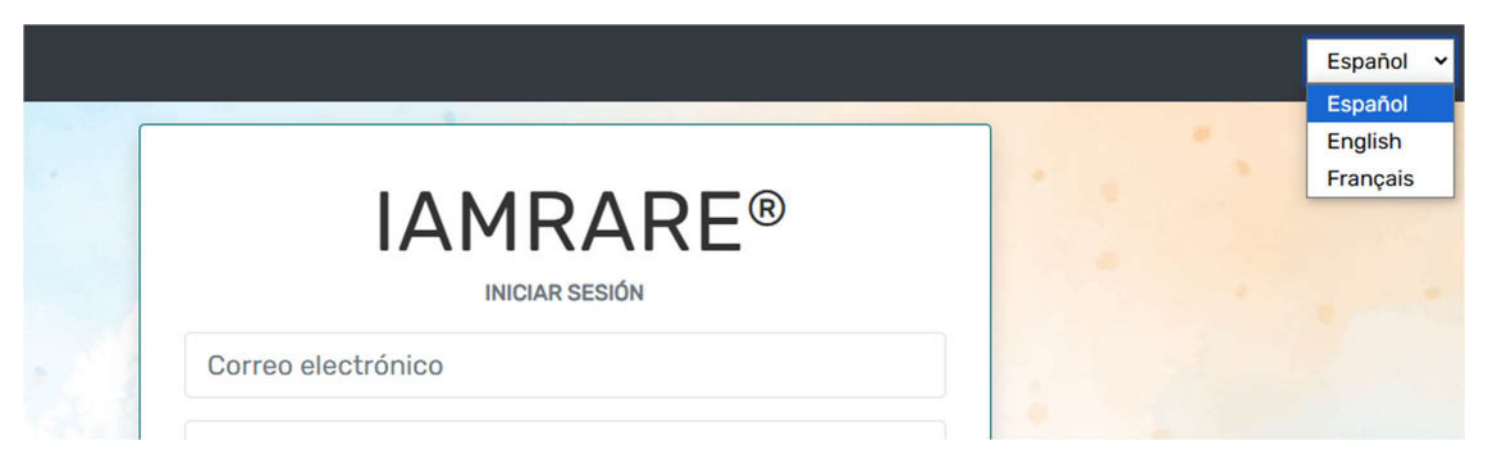

• Para cambiar la selección de idioma de la plataforma después de haber iniciado sesión, haga clic en "Settings" y elija su idioma preferido.

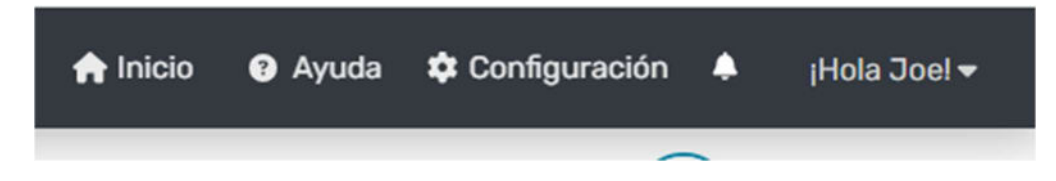

### ¿Necesita ayuda?

- Paso 1: Si necesita ayuda mientras utiliza la plataforma, haga clic en Ayuda.
- Paso 2: Seleccione un tipo de consulta y escriba un mensaje.

| 🛖 Inicio                                                                                                    | Ayuda                                                | Configuración                                                                                                    |
|----------------------------------------------------------------------------------------------------|------------------------------------------------------|----------------------------------------------------------------------------------------------------|
| ¿Tiene alguna pregunta?                                                                                                    | ×                                                    | cinador                                                                                                    |
| pronto. No podemos brindar asesoram<br>médico ni responder preguntas médi<br>específicas. Para obtener información so<br>recursos que existen para ayudar a las p<br>con la enfermedad muy poco común que<br>tiene, visite el sitio web de NORD e<br><u>rarediseases.org</u> .<br><b>Tipo de consulta •</b><br>Seleccione el tipo de consulta<br><b>Mensaje •</b><br>Su mensaje<br><b>Cancelar</b> | iento<br>icas<br>obre los<br>ersonas<br>e usted<br>n | nal Organization for Ran<br>icto<br>3 Rare Study Team<br>o electrónico<br>dy@rarediseases.org<br>o electrónico del IRB<br>morthstarreviewboard<br>lio disponible en:<br>sh, Español |

• Paso 3: Haga clic en Enviar.

• También puede comunicarse directamente con el patrocinador del estudio usando la información de contacto que se muestra en el panel de control o en el sitio web del estudio.

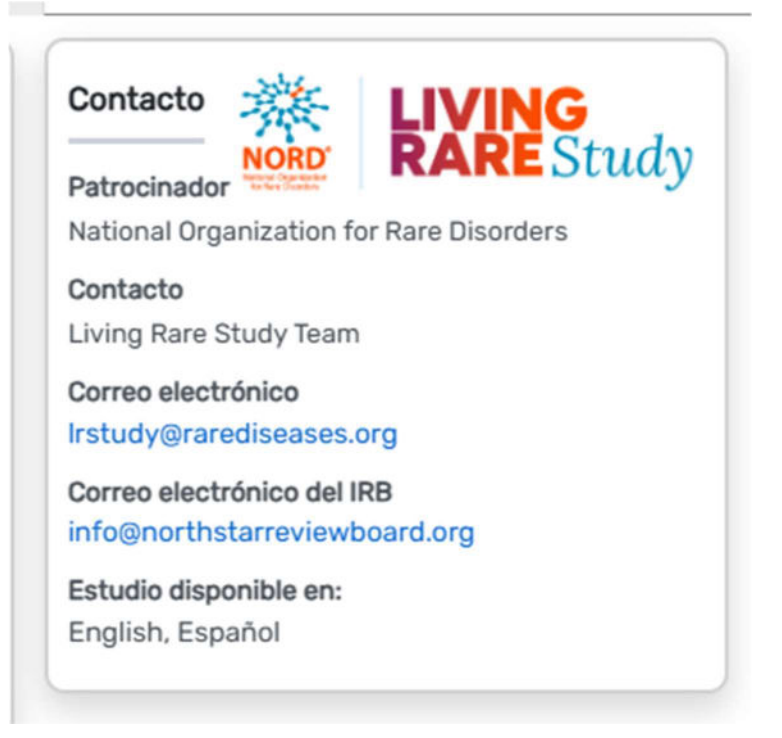